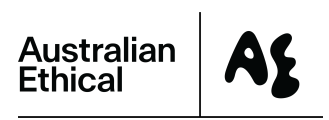

# Portal user guide for advisers

## Registering for access to the AE adviser portal

To register you'll need your Welcome Email and a mobile device to authenticate your identity during registration.

Once we receive and approve your TPA, we'll send you the **Welcome Email** with your username. (This will be your registered email address with **.ae** added to the end).

#### Step 1

Download the Salesforce Authenticator App from the App Store (IOS or Android) onto your mobile device.

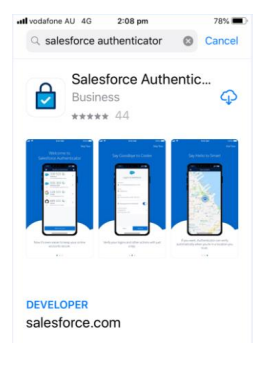

#### Step 2

Open the Salesforce Authenticator App and follow the prompts to add an account:

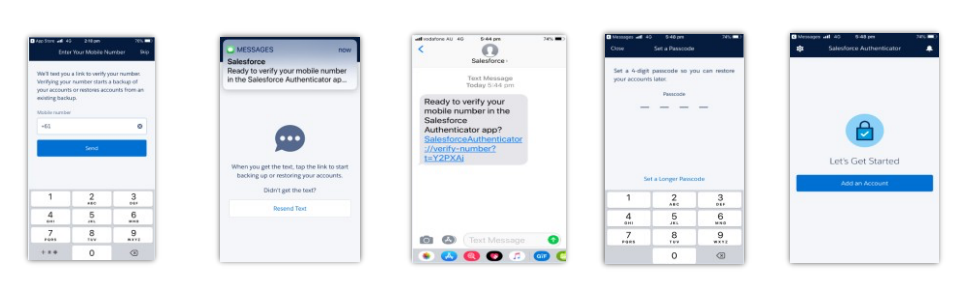

Enter mobile

Await SMS

Click on link

Create PIN

Add account

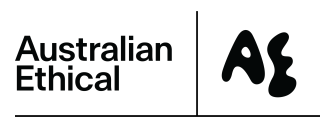

#### Step 3

Keep a note of the unique two-word phrase generated by the app.

You will need this when you log in to the portal for the first time.

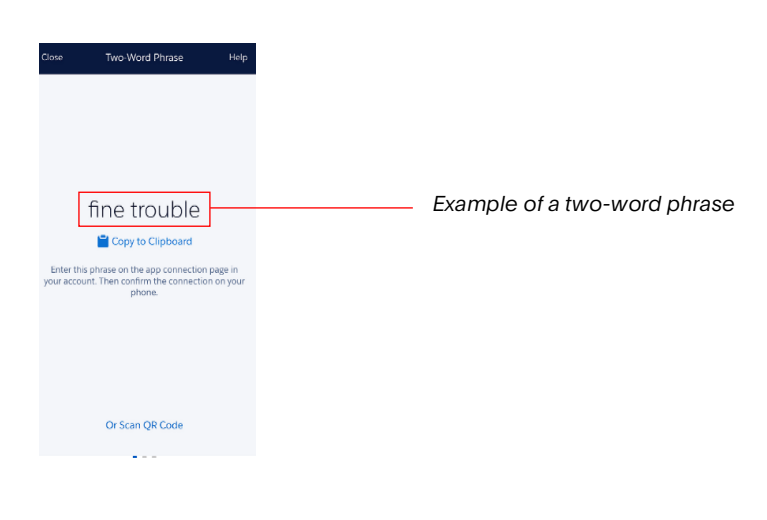

# Logging in to the portal for the first time

#### Step 1

In the Welcome Email click on the Complete your registration link and read and accept the Terms & Conditions.

The Connect Salesforce Authenticator screen will appear.

Enter the two-word phrase (see above) into the field displayed on your browser screen and click Connect.

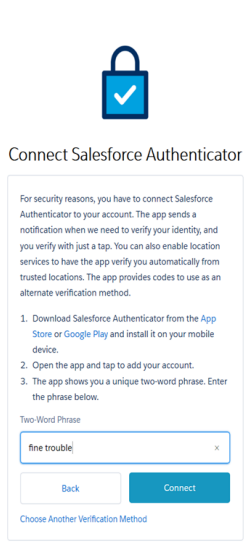

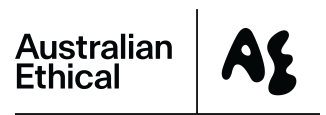

#### Step 2

The mobile app will show the Connect Account screen with your username. Click Connect.

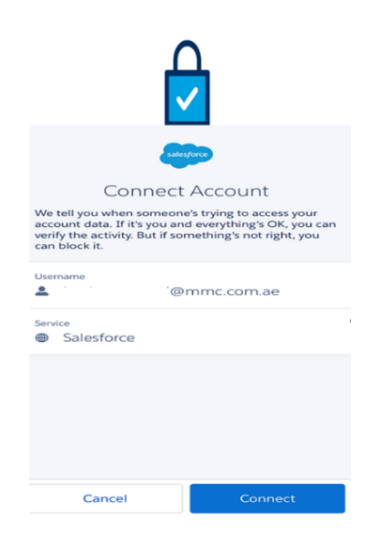

#### Step 3

Check your email address for an email from noreply@salesforce.com. (Check Junk Folder if not in Inbox).

Enter the five-digit verification code from the email into the app screen and click Verify.

#### Verify Your Identity

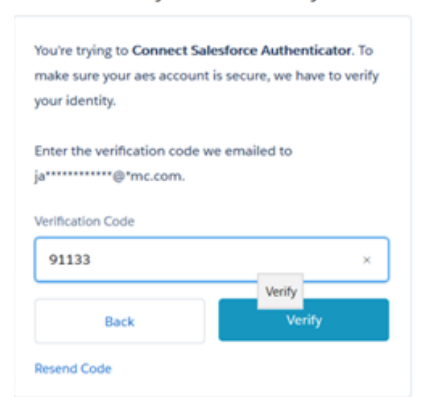

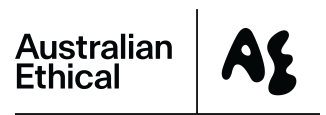

#### Step 4

You'll then be prompted to create a new password. You'll now be able to log in to the portal.

| Change Your Password     |                          |  |
|--------------------------|--------------------------|--|
| Enter a new password for |                          |  |
| @mercer.com.             | ae. Make sure to include |  |
| at least:                |                          |  |
| 8 characters             |                          |  |
| 1 letter                 |                          |  |
| 1 number                 |                          |  |
| 📀 1 special character 🚯  |                          |  |
| New Password             |                          |  |
|                          | යාමු                     |  |
| Confirm New Password     |                          |  |
|                          | Mat                      |  |

# Having problems logging in?

Call us on **1800 021 227** between 08:30am and 5:30pm (AEST) Monday to Friday or email us at **advisers@australianethical.com.au** 

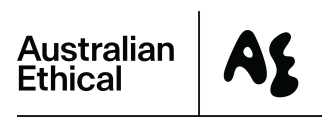

# Logging in – ongoing

#### Step 1

Go to superportal.force.com/aes/login and enter your username and password.

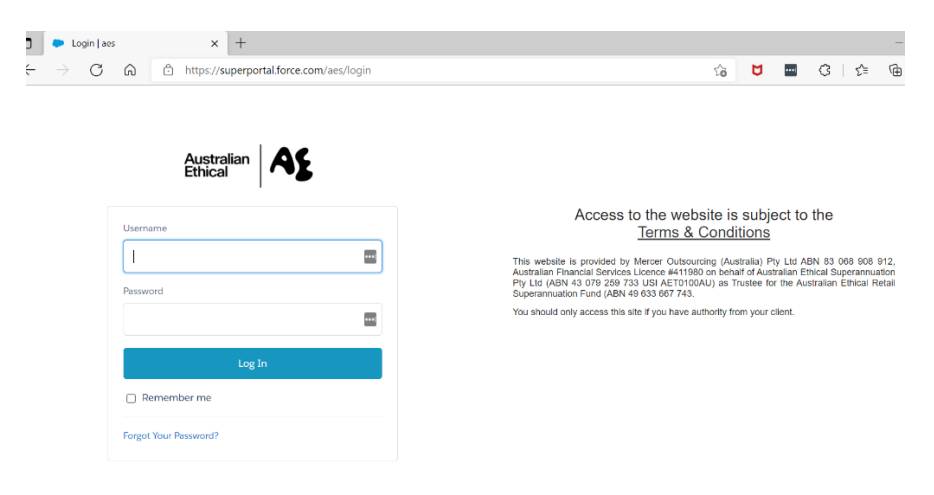

#### Step 2

You'll receive a prompt on your phone to authorise. If you prefer to not authenticate every time, the Salesforce Authenticator app will prompt you to set **a trusted location** (same service, from the same user, from the same terminal, from the same trusted location, defined by mobile device).

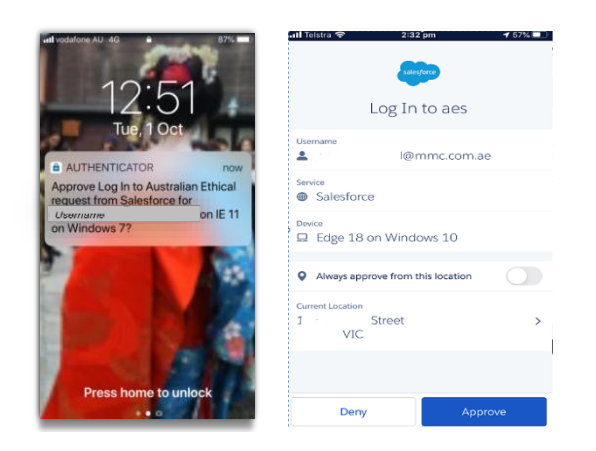

#### Step 3

Once you've authenticated from your phone, you'll be logged into the portal and will see this symbol.

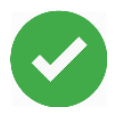

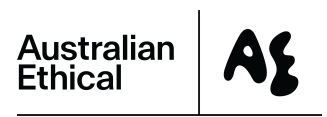

### Using 'Forgot Your Password'

You will need your mobile device handy for this process.

- First go to the Adviser Portal https://superportal.force.com/aes/login
- Click Forgot Your Password?
- Enter your Username (This is your registered email address with .ae added to the end). Click Continue.

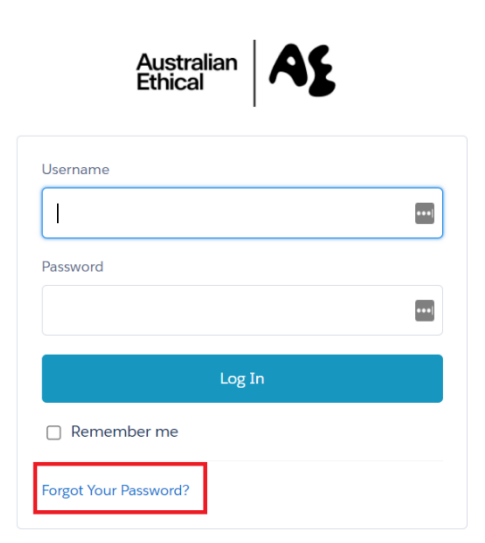

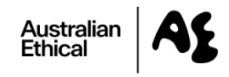

Forgot Your Password

| To reset your password, enter your username. |          |
|----------------------------------------------|----------|
| Username                                     |          |
|                                              |          |
| Cancel                                       | Continue |
|                                              |          |

Salesforce will send a password reset email to your registered email address. (Check Spam folder if not received).

Click on the link in the email. (Note: it can only be used once and expires after 24 hours).

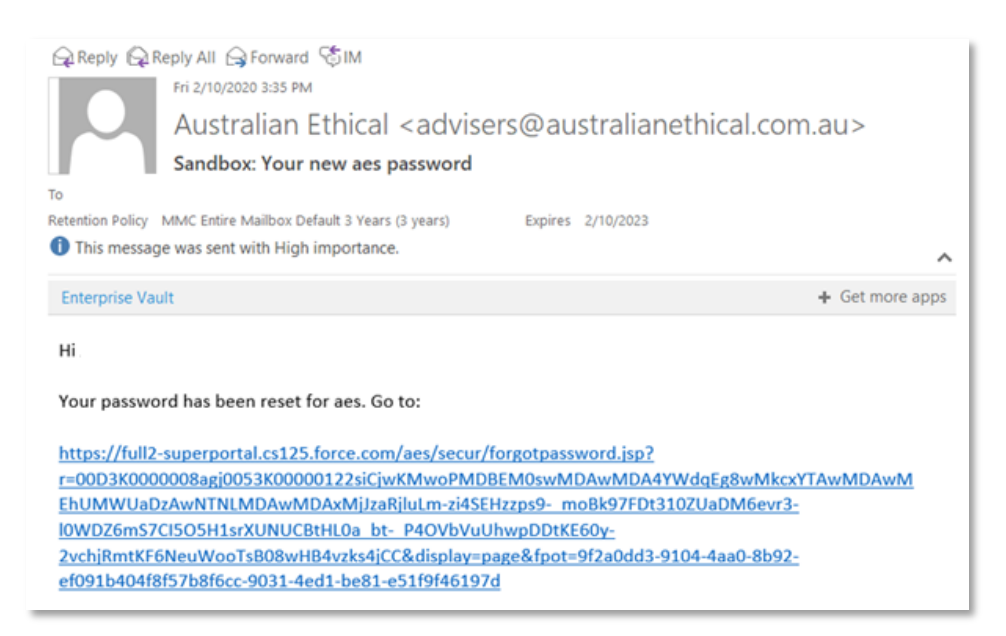

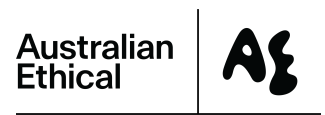

1 57% 💷

#### On your mobile device open the Salesforce Authenticator App and click Approve

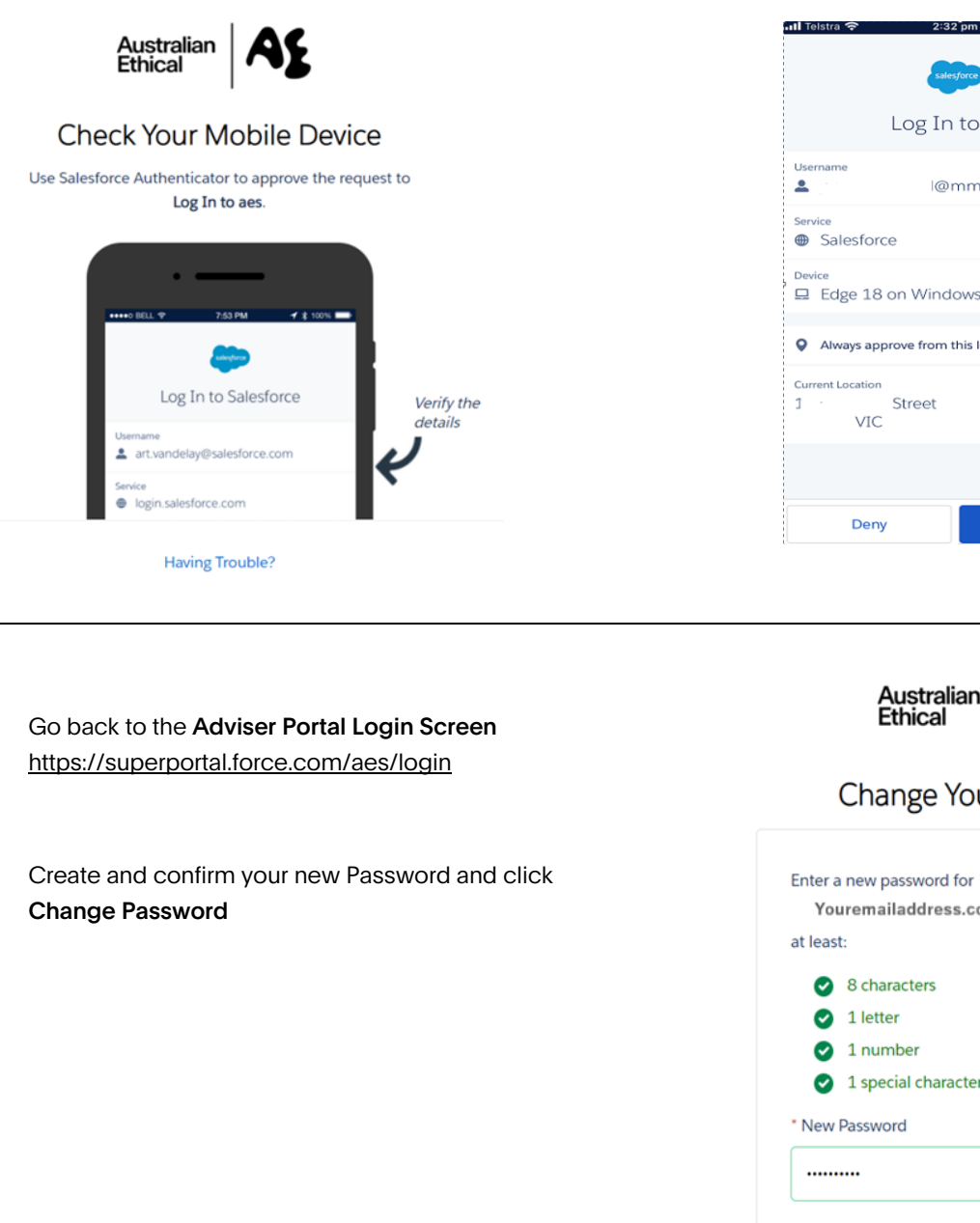

Log In to aes @mmc.com.ae □ Edge 18 on Windows 10 Always approve from this location 5 Australian Ethical Change Your Password

| * Confir   | m New Password        |     |
|------------|-----------------------|-----|
|            |                       |     |
|            |                       | Goo |
| New P      | assword               |     |
| Ø          | 1 special character 👔 |     |
| $\bigcirc$ | 1 number              |     |
| $\bigcirc$ | 1 letter              |     |
| $\bigcirc$ | 8 characters          |     |

If you need help with this process call us on 1800 021 227 between 8:30am and 5:30pm (AEST) Monday to Friday or email us at advisers@australianethical.com.au

# Frequently asked questions

#### What if I have problems logging in?

Call us on **1800 021 227** between 8:30am and 5:30pm (AEST) Monday to Friday or email us at <u>advisers@australianethical.com.au</u>

#### How long does it take from submitting my TPA to seeing my client on the portal?

This may take anywhere from 3 to 5 working days. If you need information sooner call us on 1800 021 227.

#### When does a TPA get revoked and removed from the client portal?

A TPA is revoked when:

- we receive an instruction from you, your licensee or your client, or
- if we identify invalid TPA details (for example, due to differences in records that are held in our system). If this happens, we'll notify both you and your client/s.

#### Why can't I transact in the portal?

The portal provides advisers with a view or their clients' information but doesn't allow any transactions or editing of clients' details.

#### How do I reset my password?

On the portal log-in screen, there is an option for you to reset your password. Click on the Forgot Your Password link. If you think someone else has used your log-in details to access the portal, please contact us on **1800 021 227**.

#### Where does the information in the portal come from?

The details you can view in the adviser portal are identical to the information your clients can see in their secure member portal.

#### Can I use Salesforce Authenticator on any mobile device?

Salesforce Authenticator is supported on both iOS and Android devices.

#### Can I set Salesforce Authenticator up on multiple devices?

You can register Salesforce Authenticator on multiple devices, however it's best to only register one device as the notification feature will only work on one device at a time.

#### What happens if I lose/break my device?

Call us on **1800 021 227** and will be able to reset your access. You'll receive a new welcome email (which may take a few days) in the meantime we can assist you with your clients' details over the phone.